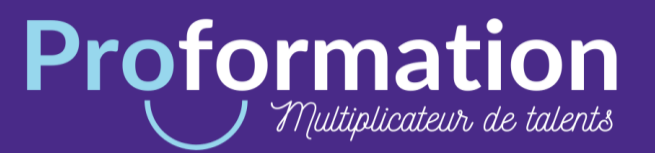

## Comment créer un compte pour accéder à son CPF (Compte Personnel de Formation) ?

1. Pour créer votre compte formation, rendez-vous sur le site internet : <u>www.moncompteformation.gouv.fr</u>

| RÉPUBLIQUE<br>FRANÇAISE<br>Etany<br>Johns<br>Johns | MON<br>COMPTE<br>FORMATION | Recherche de formation                                      | Mes droits formation Me                                         | s dossiers de formation                                                                 |                                                 |                                                                           |    | <b>?</b><br>Assistance | L<br>Conseil | <b>e</b><br>Connexion |
|----------------------------------------------------|----------------------------|-------------------------------------------------------------|-----------------------------------------------------------------|-----------------------------------------------------------------------------------------|-------------------------------------------------|---------------------------------------------------------------------------|----|------------------------|--------------|-----------------------|
|                                                    |                            |                                                             | #1jeune1solution                                                | <b>#1JEUNE1SOLUTION</b><br>Découvrez toutes les solutions pour préparer<br>votre avenir |                                                 | Consulter                                                                 |    |                        |              |                       |
|                                                    |                            |                                                             |                                                                 |                                                                                         | Je passe à l'action avec l<br>Application dispo | application Mon compte formation !<br>nible sur 🗯 Mapp Store 🕨 Google Pay |    |                        |              |                       |
|                                                    |                            | JE CONSULTE ET<br>J'UTILISE MES DROITS<br>POUR LA FORMATION |                                                                 |                                                                                         |                                                 |                                                                           |    |                        |              |                       |
|                                                    |                            | Ils sont mis<br>de votre act                                | à jour chaque année en fonct<br>ivité et de votre temps de trav | ion<br>/ail.                                                                            |                                                 | Q Formation, métier, compétence                                           |    |                        |              |                       |
|                                                    |                            | 은 Vous ave                                                  | Je crée mon compte                                              | cter                                                                                    |                                                 | En centre de formation                                                    | Fo | ormation à distance    |              |                       |
|                                                    |                            |                                                             |                                                                 |                                                                                         |                                                 | Ville ou code postal                                                      |    |                        | <b>→</b>     |                       |
|                                                    |                            |                                                             |                                                                 |                                                                                         |                                                 |                                                                           |    |                        |              |                       |

2. Cliquer sur "je crée mon compte".

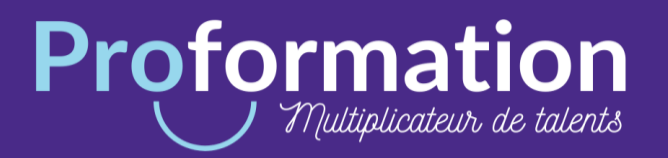

**3**. Remplir ensuite le formulaire en saisissant vos informations personnelles (notamment votre numéro de sécurité sociale).

| <b>±</b> | Nom de naissance                                                   |          |                          |         |                                                                  |                                       |
|----------|--------------------------------------------------------------------|----------|--------------------------|---------|------------------------------------------------------------------|---------------------------------------|
|          | Saisissez uniquement votre nom de naissance.                       |          |                          | Ŷ       | Numéro de voie                                                   | Indice de répétition 🗸                |
|          | Numéro de sécurité sociale                                         |          | Clé                      |         |                                                                  |                                       |
|          | Saisissez les 13 caractères alphanumériques et la clé à 2 chiffres | inscrits | s sur votre carte vitale |         | Type de voie 🗸 🗸                                                 | Libellé de la voie                    |
|          |                                                                    |          |                          |         |                                                                  | []                                    |
| و        | Téléphone fixe                                                     |          |                          |         | Complément d'adresse                                             | Lieu-dit                              |
|          |                                                                    |          |                          |         |                                                                  |                                       |
|          | Téléphone mobile                                                   |          |                          |         | Ville / Code postal                                              |                                       |
|          | Un des deux numéros doit être renseigné                            |          |                          |         |                                                                  |                                       |
|          |                                                                    |          |                          |         |                                                                  |                                       |
|          | Countiel accounted                                                 |          |                          | <b></b> | Diplôme le plus élevé<br>Non renseigné                           | -                                     |
|          | Courrier personner                                                 |          |                          |         | Si vous êtes agent public de catégorie A ou B<br>Non renseigné » | , merci de laisser cette rubrique à « |
|          | Confirmez votre courriel personnel                                 |          |                          |         |                                                                  |                                       |

4. Pour finir votre inscription, définissez un mot de passe afin de vous reconnecter lors de vos prochaines visites.

| <b>0</b> -7 | Mot de passe                                                                   |             |                                        |
|-------------|--------------------------------------------------------------------------------|-------------|----------------------------------------|
|             | ll doit être composé d'un minimum de :<br>8 caractères 1 minuscule 1 majuscule | 1 chiffre   |                                        |
|             | Confirmez votre mot de passe                                                   | ٥           |                                        |
|             |                                                                                |             |                                        |
|             | <b>Contrôle de sécurité</b><br>Cliquez sur l'image <b>Pantalon</b>             |             | N'oubliez pas d'accepter les condition |
|             | > 🛱 Л 📎                                                                        | 6           | générales d'utilisation.               |
|             | Version sonore C Renouvelez le contrôle                                        | de sécurité |                                        |
|             |                                                                                |             |                                        |
|             | J'ai lu et j'accepte les conditions générales d'utilisat                       | ion 📕       |                                        |
|             | Je consulte la politique de protection des données personn                     | elles       |                                        |
|             |                                                                                |             |                                        |
|             | Annuler Créer mo                                                               | on compte   |                                        |
|             |                                                                                |             |                                        |

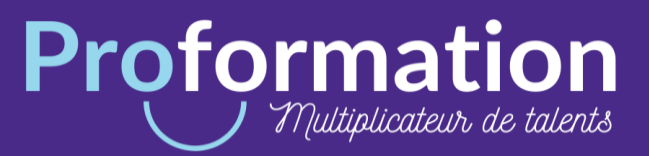

## 5. Valider votre compte en cliquant sur le lien reçu par mail.

| MC                                                         | <u>Mon compte formation</u><br>À Vous                                                                                                    | 15 avr.<br>       |
|------------------------------------------------------------|----------------------------------------------------------------------------------------------------|-------------------|
| MON<br>COM<br>FORMAT                                       | PTE<br>ION                                                                                                    |                   |
| Bonjour,<br>Nous avons                                     | bien pris en compte votre validation des conditions générales d'utilisation de Mon Compte Fo                                                                                                    | rmation.          |
| Ce courriel e                                              | st envoyé automatiquement. Merci de ne pas y répondre.                                                                                                    |                   |
| Cordialemen                                                | t,                                                                                                    |                   |
| Votre corresp                                              | pondant du site moncompteformation.gouv.fr                                                                                                    |                   |
| Moncompter                                                 | ormation est un service proposé par le ministère du travail.                                                                                                    |                   |
| Information:<br>d'accès, de r<br>Afin de prése             | s légales : En application de la loi informatique et libertés en date du 6 Janvier 1978, vous di<br>ectification, de modification et de suppression des données qui vous concernent.<br>rver l'environnement, merci de n'imprimer ce courriel qu'en cas de nécessité. | sposez d'un droit |
| MINISTÈRE<br>DU TRAVAIL<br>Liberté<br>Égalicé<br>Fratemité |                                                                                                    | Une gestion       |

6. Félicitations votre compte formation est créé, vous pouvez désormais y accéder en vous connectant sur le site.

| Me conne                                                                                                    | ecter ou créer un compte           |  |  |  |
|----------------------------------------------------------------------------------------------------|------------------------------------|--|--|--|
|                                                                                                    | S'identifier avec<br>FranceConnect |  |  |  |
|                                                                                                    | Qu'est-ce que FranceConnect ?      |  |  |  |
| FranceConnect est la solution proposée par l'État pour simplifier votre connexion aux<br>services en ligne. Elle peut être utilisée pour vous connecter à votre compte usager. |                                    |  |  |  |
| J'ai déjà un compte 🛛 🔻                                                                                                    | Je ne suis pas encore inscrit(e)   |  |  |  |
| Numéro de sécurité sociale                                                                                                    | Créer un compte                    |  |  |  |
| Saisissez les 13 chiffres de votre numéro de sécurité sociale inscrit sur votre carte vitale, sans la clé à 2 chiffres.                                                        |                                    |  |  |  |
| Mot de passe 💿                                                                                                    |                                    |  |  |  |
| Votre mot de passe comporte au minimum 8 caractères, dont une majuscule, une<br>minuscule et un chiffre                                                                        |                                    |  |  |  |
| Not de passe oublié ?                                                                                                    |                                    |  |  |  |
| Se connecter                                                                                                    |                                    |  |  |  |